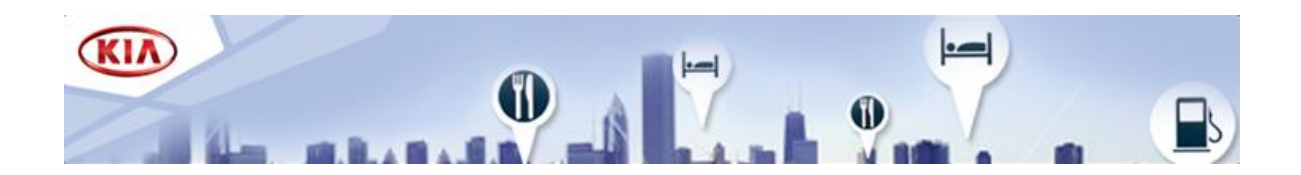

## Kia Navigationssystem

Dieser Leitfaden wird Sie durch den Aktualisierungsprozess der Software und Karte Ihres Kia Kartennavigationssystem führen. Die Aktualisierung umfasst die neuesten erforderlichen Softwaretreiber und Kartendaten und ersetzt alle früheren Versionen.

## 1. Abrufen eines Aktivierungscodes

Um einen Aktivierungscode zu erhalten, brauchen Sie die **Geräte-ID** und eine **Produktseriennummer**.

 So finden Sie die Geräte-ID

 Schalten Sie Ihr Navigationssystem ein und warten Sie, bis das System komplett hochgefahren ist.

ii. Drücken Sie mindestens 5 Sekunden lang die Setup-Taste, (\$) bis die Konfiguration Ihres Systems angezeigt wird.

iii. Notieren Sie die Geräte-ID (12 Zeichen; Beispiel: 001EB2D36510).

Ihre Device ID: 001EB2D36510 Um ein Map Update durchzuführen, besuchen Sie bitte die Web Seite. (http://www.navigation.com/kia).

Software Version : 5.0.1 BT Version : 1.5.0 Navigation Version : 2010.08.21 Map database version : 309E79D Firmware Version: 1.3.9

Ok

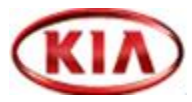

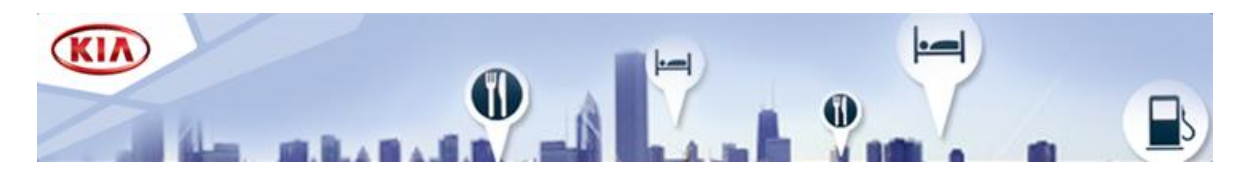

- So finden Sie die Produktseriennummer Die Produktseriennummer befindet sich auf dem Einleger im Inneren der Verpackungsbox des USB Sticks.
- So erhalten Sie den Aktivierungscode

   Gehen Sie auf <u>www.navigation.com/kia</u> und geben Sie unter AKTIVIERUNG Ihre
   E-Mail-Adresse sowie die notierte Geräte-ID und Produktseriennummer in die
   entsprechenden Felder ein.

   Klicken Sie auf ABSENDEN.
  - iii. Notieren Sie sich den angezeigten Aktivierungscode (16 Zeichen).

## 2. Aktualisieren Ihres Systems

Nehmen Sie den USB Stick aus der Verpackung und halten Sie den 16-stelligen Aktivierungscode bereit. Stellen Sie den Motor an und schalten Sie das Navigationssystem ein.

• Aktualisierung der Systemsoftware

i. Schließen Sie den USB Stick an der Anschlussbox an.

ii. Bestätigen Sie mit "OK" und dann "Einverstanden" im darauf folgenden Haftungsausschlusshinweis.

| So               | ftware | Update           |         |
|------------------|--------|------------------|---------|
| Bluetooth        |        | Firmware         |         |
| Aktuelle Version | 1.5.0  | Aktuelle Version | 1.3.9   |
| Neue Version     | 2.6.8  | Neue Version     | 1.4.1   |
| System Software  |        | Karte            |         |
| Aktuelle Version | 5.0.1  | Aktuelle Version | 309E79D |
| Neue Version     | 5.1.3  | Neue Version     | 310E7A2 |
| Ok               |        | Abbrechen        |         |

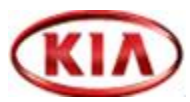

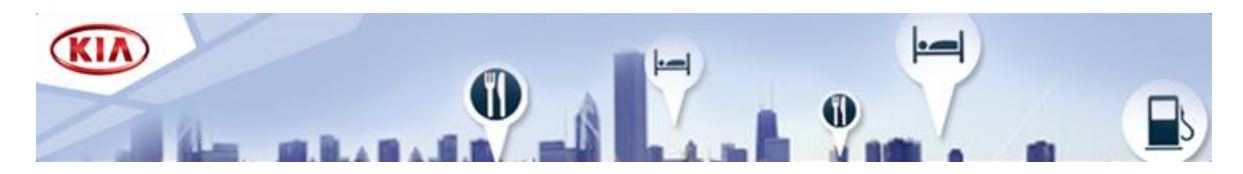

- Aktualisierung der Kartendaten
  - i. Bestätigen Sie die Kartenaktualisierung mit "Upgrade" (Aktualisieren).

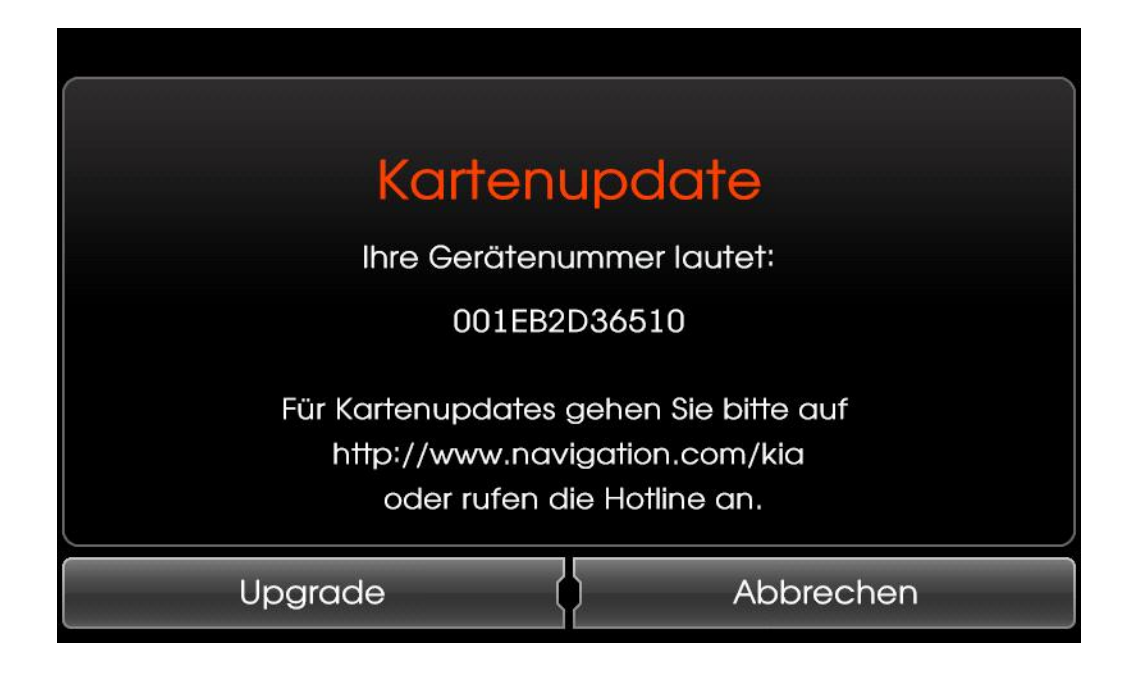

ii. Geben Sie den 16-stelligen Aktivierungscode ein und bestätigen Sie mit "OK".

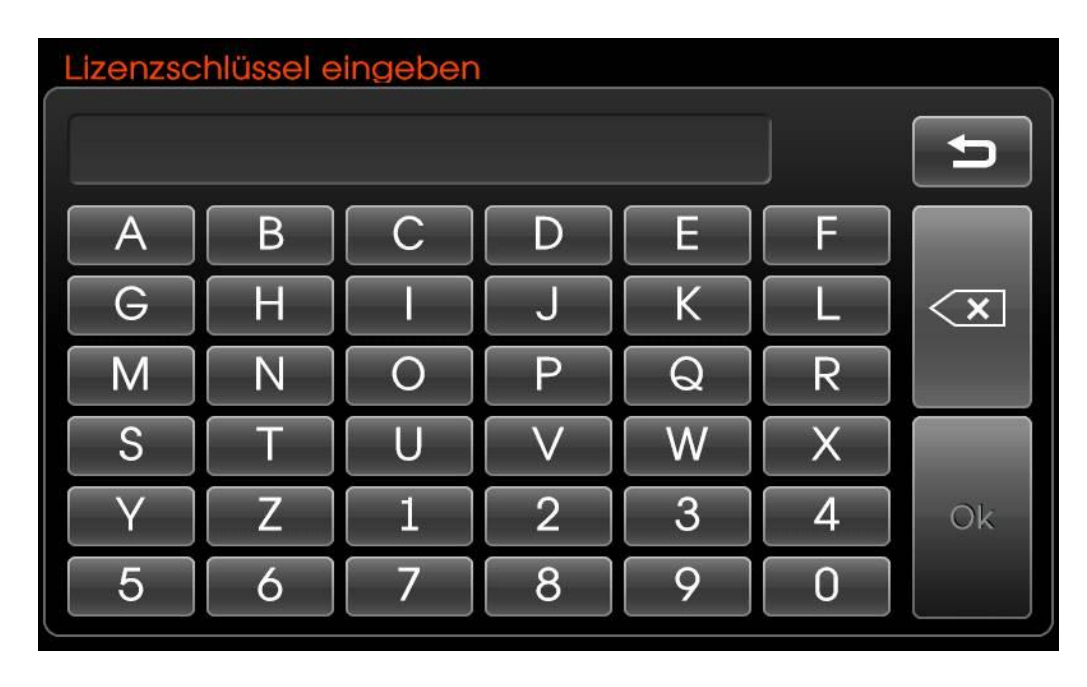

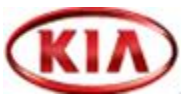

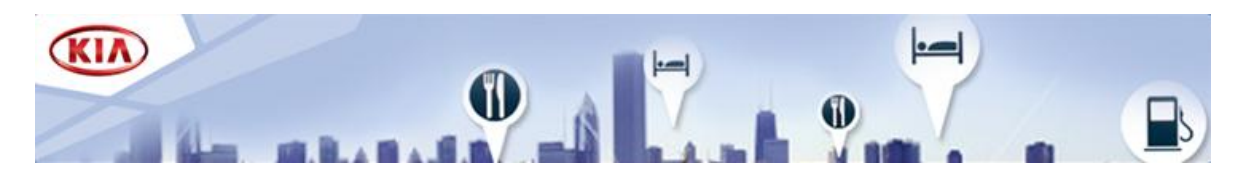

Ihr System ist nun aktualisiert. Während des Aktualisierungsvorgangs dürfen Sie weder den USB Stick abtrennen noch den Motor ausschalten. Dieser Vorgang kann bis zu einer Stunde dauern. Nach erfolgreicher Aktualisierung wird das System automatisch neu gestartet. Trennen Sie den USB Stick ab. Ihr Navigationssystem ist nun betriebsbereit.

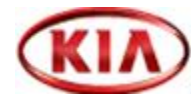